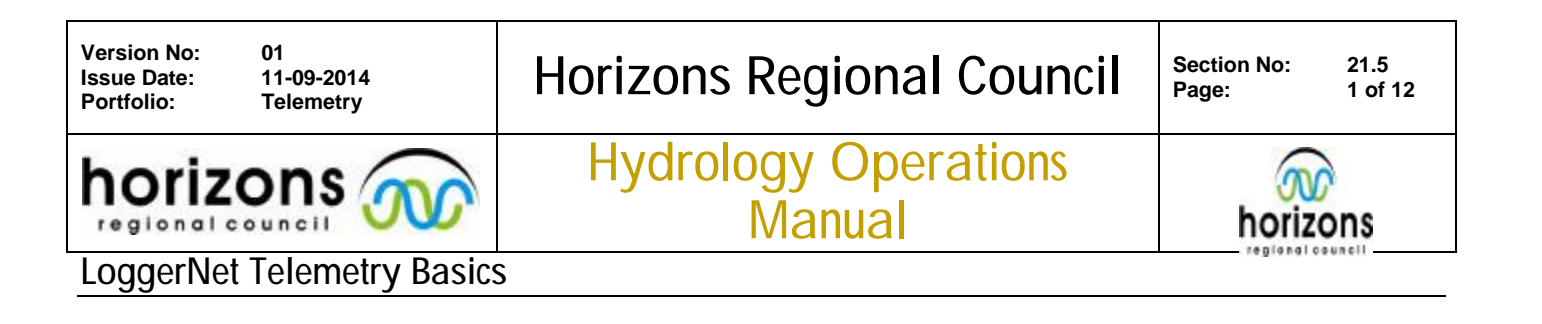

#### Overview

LoggerNet Admin is used as the telemetry platform to collect data from the Pakbus OS dataloggers. The system can collect through a variety of comms options from digital radio to UDP. The backbone of the system is run from a virtual server and consists of the LoggerNet admin client. The server RDP Name is *LoggerNet* with the Flcont credentials.

|           |                                                            | K _ 🗆 X                                                                                                    |
|-----------|------------------------------------------------------------|----------------------------------------------------------------------------------------------------|
| Main      | X Setup                                                    |                                                                                                    |
| Program   | Connect                                                    |                                                                                                    |
| Data      | Status Monitor                                             |                                                                                                    |
| Tools     | Task Master                                                |                                                                                                    |
| Utilities |                                                            |                                                                                                    |
| Favorites | CAMPBELL BC                                                | IENTIFIC                                                                                                    |
|           | Main<br>Program<br>Data<br>Tools<br>Utilities<br>Favorites | MainSetupProgramImage: Image: Imag |

### The Client has all the stand LoggerNet features;

| Setup:          | Is used for defining the LoggerNet connections                                                        |
|-----------------|----------------------------------------------------------------------------------------------------|
| Connect:        | Is used to manually interrogate a logger and to check logger/sensor function                          |
| Status Monitor: | Shows the current schedule status of the loggers and can be used to collect data                      |
| Task Master:    | Shows the scheduled task, can be used for running backups, moving data and calling secondary stations |

Although the LoggerNet Client is run on the server the stored data is held on ARES <u>\\pnt-cd1\Telemetry\Loggernet Telemetry</u>

This stores the returned .dat files and holds the .dsn files used to decode the data set; a batch file is used to push all the data into the <u>original</u> archive and the LoggerNet.hts directory.

Version No: Issue Date: Portfolio:

## Horizons Regional Council

Hydrology Operations

Manual

horizons

LoggerNet Telemetry Basics

# 🗙 Setup

egional council

The LoggerNet setup tree is built around defining communication groups to the logger. Predefined paths are available or new one can be created, TCP/IP connections can be added as direct com roots but other devices can be mapped to available com ports.

Build the tree as required, adding Pakbus ports if needed and then attaching hardware. Individual hardware on a Pakbus port must have unique addresses and the same baud rate, use separate if needed to match the deployed loggers.

To enable dual comms with sites an application is used between LoggerNet and the comms ports, LNcomms uses the SQL database to define the dual coms paths available (See section on Setting up coms ports for more detail). The link to LNcomms requires the sites to be set up as if on a phone modem.

Use LN <descriptor> to define com ports, i.e. LN UDP; add IPPort -XXX for TCP connections i.e. IPPort - KAH

| COM 100 (UDPTerm)     Com Y Tauakira     Com Y Tauakira     LN UDP     Statustica | Standard<br>Communications Enabled<br>ComPort Connection | COM111 |  |
|-----------------------------------------------------------------------------------|----------------------------------------------------------|--------|--|
| E Call AU TAM                                                                     | Advanced<br>Call-Back Enabled                            |        |  |

Set the base modem as LN <Descripton> Group i.e. LN UDP Group

| COM 100 (UDPTerm)     Com Y Tauakira     LN UDP | Communications Enable | ed            |        |
|-------------------------------------------------|-----------------------|---------------|--------|
| E VIDP Group                                    | Maximum Baud Rate     | 115200        | -      |
| PakBusPort_8                                    |                       | Edit Modem Da | tabase |
|                                                 | LoggerNet Modem       | -             | •      |

For the remote modem use Call XXX and include the full site name as the Phone Number Include the actual coms paths available as notes, IP address radio, phone number etc to aid in BCP rebuild Leave the Pakbus port settings unchanged but should be on 9600 baud

Sites should be added to the correct calling group in LoggerNet, the available groups are defined by the primary call path such as UDP, Phone or Radio. Select the desired Base modem and ADD a new Phone Remote

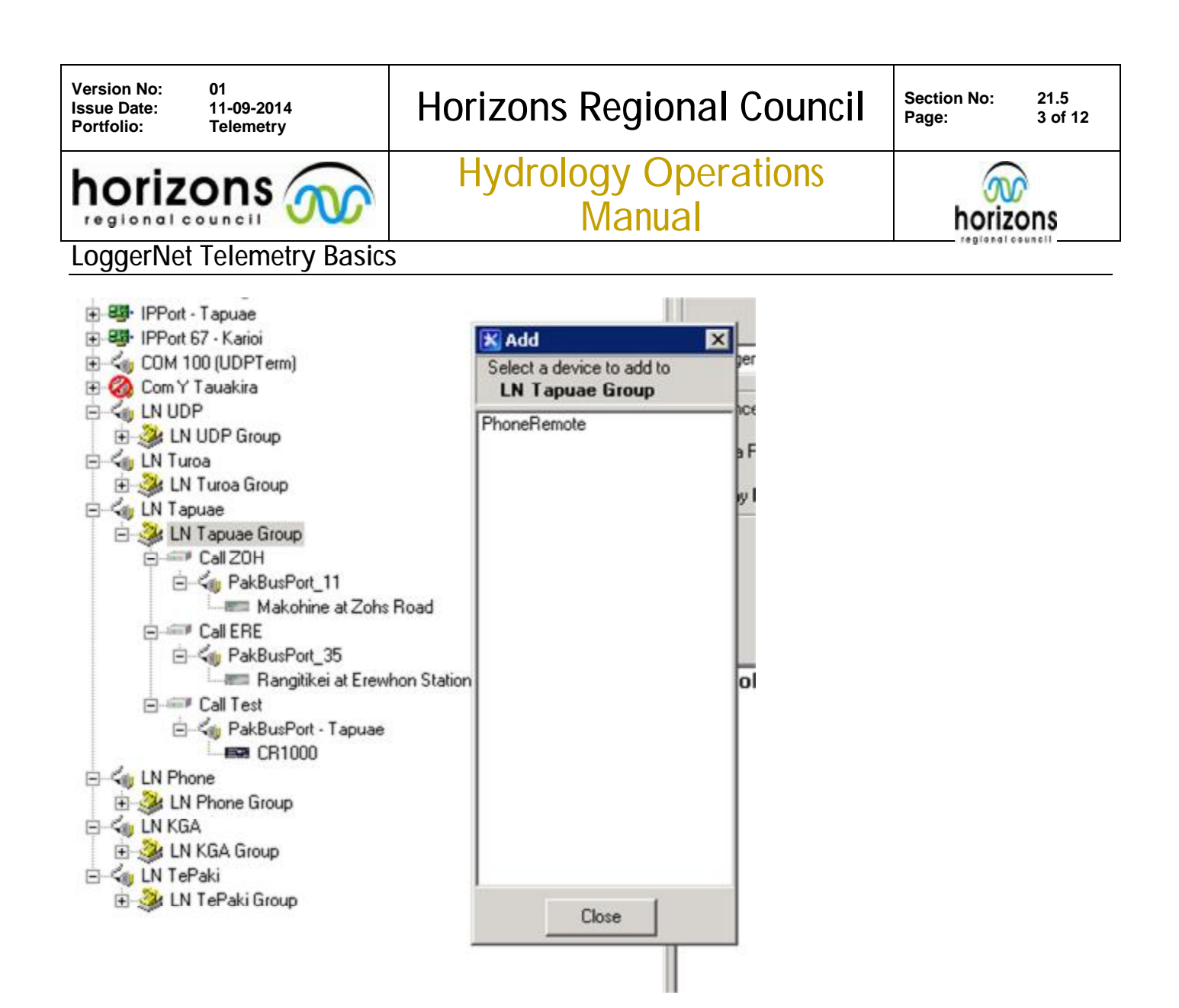

A PakBus Port and datalogger can then be add to this remote

Name the phone remote Call XXX with XXX being the site code

In the Phone Number field add the full site name, This will match an entry in the SQl database, in the notes field include a comment for all available comms options for the site

| Coup     Coup     Coup     Coup                                                                                                    | 🔽 Communicati | ions Enabled                   |  |
|----------------------------------------------------------------------------------------------------|---------------|--------------------------------|--|
| St LN Turoa Group                                                                                                    | Delay (ms)    | Phone Number                   |  |
| E- KU LN Tapuae                                                                                                    | 0             | Makohine at Zohs Road          |  |
| LN Tapuae Group     Call 20H     PakBusPort_11     Makohine at Zohs Road     Call ERE     PakBusPort_35     Rangitikei at Erewhon Station |               | <add number="" phone=""></add> |  |

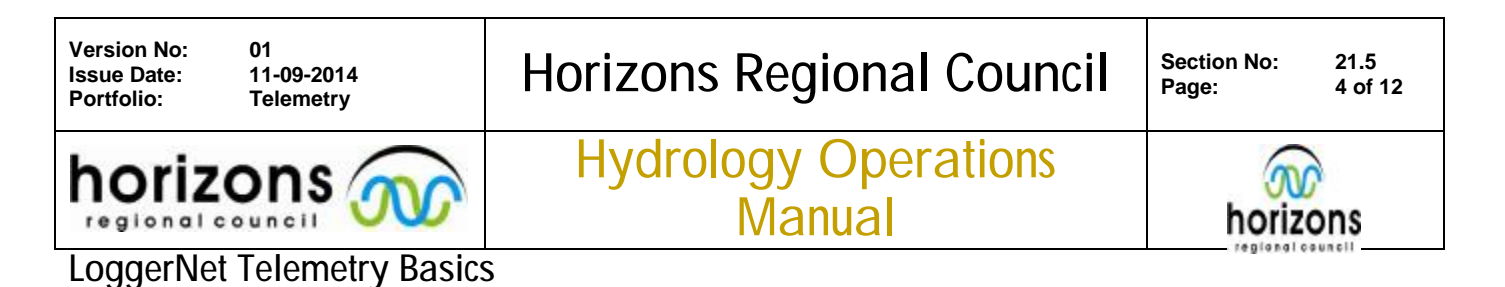

SQL Database setup with TelemClient

To enable the dual comms function LNcomms application is used as a conduit between LoggerNet and the comms ports, it links to the SQL database that holds the information for the call paths available for the site. The TelemClient is used to edit the database.

Add a new site with the full hilltop site name and set up the primary and secondary Connections.

| 1akin                                                            | no at Reids                                             | Line                                                                             | •                          | Add New                                                                                                    | 1                                                                   |            | Close   |   |
|------------------------------------------------------------------|---------------------------------------------------------|----------------------------------------------------------------------------------|----------------------------|----------------------------------------------------------------------------------------------------|---------------------------------------------------------------------|------------|---------|---|
| 023                                                              | 29                                                      |                                                                                  |                            |                                                                                                    |                                                                     | -1         | Save    | 2 |
| L                                                                | ogger Type                                              | e LoggerNet                                                                      |                            |                                                                                                    | On Air                                                              |            | Save As |   |
| onne                                                             | ection Lo                                               | gger Specific                                                                    |                            |                                                                                                    |                                                                     |            | Delete  |   |
| Prim                                                             | ary Conne                                               | ction                                                                            |                            |                                                                                                    |                                                                     |            | Delete  | 5 |
|                                                                  | Moder                                                   | m LoggerNet NRR 💌 F                                                              | Pager Activate             |                                                                                                    |                                                                     |            | Rename  | • |
| Com                                                              | nms Addres                                              | s                                                                                |                            |                                                                                                    |                                                                     |            | Help    |   |
| Com<br>Tries                                                     | Moder<br>hms Addres<br>on Primary<br>erNet Addre        | n LoggerNet UDP<br>s 10.253.251.224<br>1 Tries on Secondary<br>ess               | ager Activate              | T Start Call                                                                                                    | on Seconda                                                          | шy         |         |   |
| Com<br>Tries<br>.ogge<br>le Na                                   | Moder<br>nms Addres<br>on Primary<br>erNet Addre<br>ame | I LoggerNet UDP                                                                  | <sup>2</sup> ager Activate | T Start Call                                                                                                    | on Seconda                                                          | ¥у<br>     |         |   |
| Com<br>Tries<br>ogge<br>le Na                                    | Moder<br>nms Addres<br>on Primary<br>erNet Addre<br>ame | In LoggerNet UDP F<br>10.253.251.224<br>Tries on Secondary<br>ess<br>Measurement | <sup>2</sup> ager Activate | Start Call                                                                                                    | on Seconda                                                          | sy<br>     | Мах     |   |
| Com<br>ries<br>ogge<br>le Na<br>No                               | Moder<br>nms Addres<br>on Primary<br>erNet Addre<br>ame | In LoggerNet UDP                                                                 | <sup>2</sup> ager Activate | Start Call                                                                                                    | on Seconda<br>Gap<br>0                                              | sry<br>    | Мах     |   |
| Com<br>ries<br>ogge<br>le Na<br>No<br>1<br>2                     | Moder<br>nms Addres<br>on Primary<br>erNet Addre<br>ame | In LoggerNet UDP                                                                 | <sup>2</sup> ager Activate | Start Call                                                                                                    | on Seconda<br>Gap<br>0                                              | sty<br>Min | Max     |   |
| Com<br>fries<br>ogge<br>le Na<br>No<br>1<br>2<br>3               | Moder<br>nms Addres<br>on Primary<br>erNet Addre<br>ame | In LoggerNet UDP                                                                 | <sup>2</sup> ager Activate | Start Call                                                                                                    | on Seconda<br>Gap<br>0<br>0<br>0                                    | iry<br>    | Max     |   |
| Com<br>Fries<br>ogge<br>le Na<br>1<br>2<br>3<br>4                | Moder<br>ams Addres<br>on Primary<br>erNet Addre<br>ame | In LoggerNet UDP                                                                 | 'ager Activate             | Start Call                                                                                                    | on Seconda<br>Gap<br>0<br>0<br>0<br>0                               | sty<br>    | Мах     |   |
| Com<br>ries<br>ogge<br>le Na<br>1<br>2<br>3<br>4<br>5            | Moder<br>nms Addres<br>on Primary<br>erNet Addre<br>ame | In LoggerNet UDP                                                                 | <sup>2</sup> ager Activate | Start Call                                                                                                    | on Seconda<br>Gap<br>0<br>0<br>0<br>0<br>0<br>0                     | sy<br>Min  | Max     |   |
| Com<br>ries<br>ogge<br>le Na<br>1<br>2<br>3<br>4<br>5<br>6       | Moder<br>mrs Addres<br>on Primary<br>erNet Addre<br>ame | In LoggerNet UDP                                                                 | <sup>2</sup> ager Activate | I           Start Call           Add           0           0           0           0           0           0           0           0           0           0           0           0           0           0                                                                          | on Seconda<br>Gap<br>0<br>0<br>0<br>0<br>0<br>0<br>0<br>0           | sry<br>Min | Мах     |   |
| Com<br>fries<br>ogge<br>le Na<br>1<br>2<br>3<br>4<br>5           | Moder<br>mrs Addres<br>on Primary<br>erNet Addre<br>ame | In LoggerNet UDP                                                                 | <sup>2</sup> ager Activate | I           Start Call           Add           0           0           0           0           0           0           0           0                                                                                                    | on Seconda<br>Gap<br>0<br>0<br>0<br>0                               | sry<br>    | Мах     |   |
| Com<br>Tries<br>ogge<br>le Na<br>1<br>2<br>3<br>4<br>5<br>6<br>7 | Moder<br>nms Addres<br>on Primary<br>erNet Addre<br>ame | In LoggerNet UDP                                                                 | <sup>2</sup> ager Activate | Add         0           0         0           0         0           0         0           0         0           0         0           0         0           0         0           0         0           0         0           0         0           0         0           0         0 | on Seconda<br>Gap<br>0<br>0<br>0<br>0<br>0<br>0<br>0<br>0<br>0<br>0 | sy<br>Min  | Max     |   |

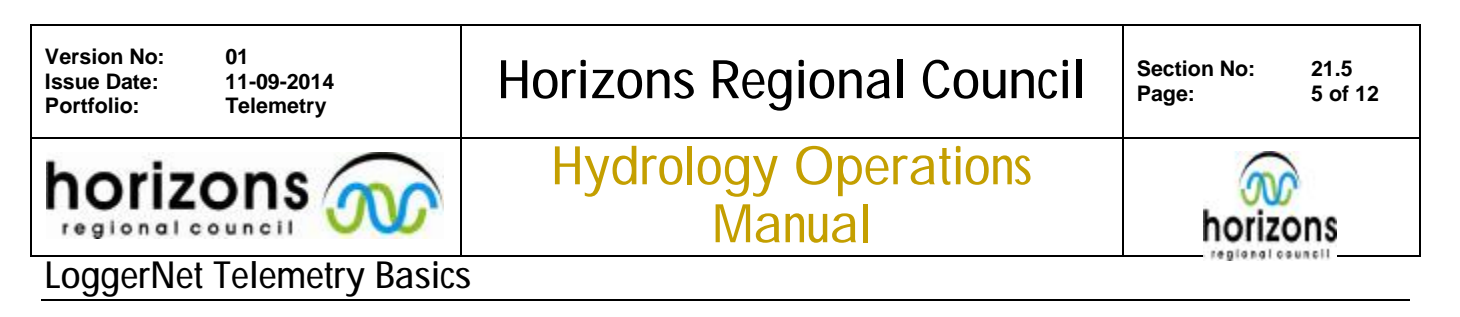

The beacon Interval can cause some issue with BCP operation and should be set to 00 h 00m 00s, this is only used for pakbus networks with store and forward.

| Port 67 - Karioi     GOM 100 (UDPTerm)     Om Y Tauakira     LN UDP | Communications Enable  | ed                          |   |
|---------------------------------------------------------------------|------------------------|-----------------------------|---|
| E 🔆 LN UDP Group                                                    | Maximum Time On-Line   | 00 h 10 m 00 s              |   |
| E Supervision Call AQ TAM                                           | Maximum Baud Rate      | 9600                        | • |
| Air Quality at Taumarunui                                           | Beacon Interval        | 00 h <mark>00</mark> m 00 s | - |
|                                                                     | PakBus Verify Interval | 00 h 00 m 00 s              |   |
| 🔤 Ohau at Makahika                                                  | Advanced               |                             |   |
|                                                                     | Extra Response Time    | 00 s                        | ÷ |
| € -=== Call RC_102844                                               | PakBus Address         | 4094                        |   |

The data logger MUST be assigned with the full hilltop site name and correct Pakbus address

| Com 100 (UDPTerm)     Com Y Tauakira     Com Y Tauakira     LN UDP | 🔽 Communicati | ons Enabled                    |  |
|--------------------------------------------------------------------|---------------|--------------------------------|--|
| B Sk LN UDP Group                                                  | Delay (ms)    | Phone Number                   |  |
| Call AQ TAM                                                        | 0             | Air Quality at Taumarunui      |  |
| PakBusPort_8                                                       |               | <add number="" phone=""></add> |  |
| Call OMK     Call RC_102865     Call RC_102865     Call RC_102044  |               |                                |  |

| Version No:<br>Issue Date:<br>Portfolio: | 01<br>11-09-2014<br>Telemetry | Horizons Regional Council      | Section No: 21.5<br>Page: 6 of 12 |
|------------------------------------------|-------------------------------|--------------------------------|-----------------------------------|
| horiz                                    |                               | Hydrology Operations<br>Manual | horizons                          |

## LoggerNet Telemetry Basics

| Ka Ca Ca Ca 🚯                                                                                                    |                                                                                                    |                                                                        | 22            |
|----------------------------------------------------------------------------------------------------|----------------------------------------------------------------------------------------------------|------------------------------------------------------------------------|---------------|
| Add Root Add Delete Rename Undo Redo                                                                                                    |                                                                                                    |                                                                        | EZ View       |
| Network Map  Cal WAK  Cal WAK  Cal WTF  Cal WAK  Cal Cal WAK  Cal Cal WAK  Cal Cal WAK  Cal Cal WAK  Cal Cal WAK  Cal Cal WAK  Cal Cal Cal Cal WAK  Cal Cal Cal Cal Cal Cal Cal Cal Cal Cal | Makohine at Zohs Hardware Schedule Data Standard F Communications Enab F Call-Back Enabled PakBus Address | Road : CR800Series<br>Files   Clock   Program   File Ret<br>led<br>105 | ieval   Notes |
|                                                                                                    | Maximum Packet Size<br>Security Code<br>Delay Hangup                                                      | 00 s 000 ms                                                            | *             |
| Check Apply Cancel                                                                                                    | No problems found w                                                                                       | vith settings for the selec                                            | ted device    |

The Datalogger has a number of tabs for defining the connection

| Hardware          | Enable/disable communication, set the Pakbus address                                                                                                    |
|-------------------|----------------------------------------------------------------------------------------------------|
| Schedule          | Set up the call schedule, for most sites use 30min interval with 1 retry                                                                                                    |
| Data Files        | Set up the Data files to record into the LoggerNet Telemetry directory. Store into a folder of the full site name with files saved as XXXdat. i.i. TEM_Data_5min.dat. For new site setups retrieve the table definitions first. |
| Clock             | Enable the Automated Clock check with a 10s reset                                                                                                    |
| Program           | Will display the current logger program                                                                                                    |
| File<br>Retrieval | Not used, applicable to web cams etc                                                                                                    |
| Notes             | Enter relevant notes for the site, include the site code XXX                                                                                                    |

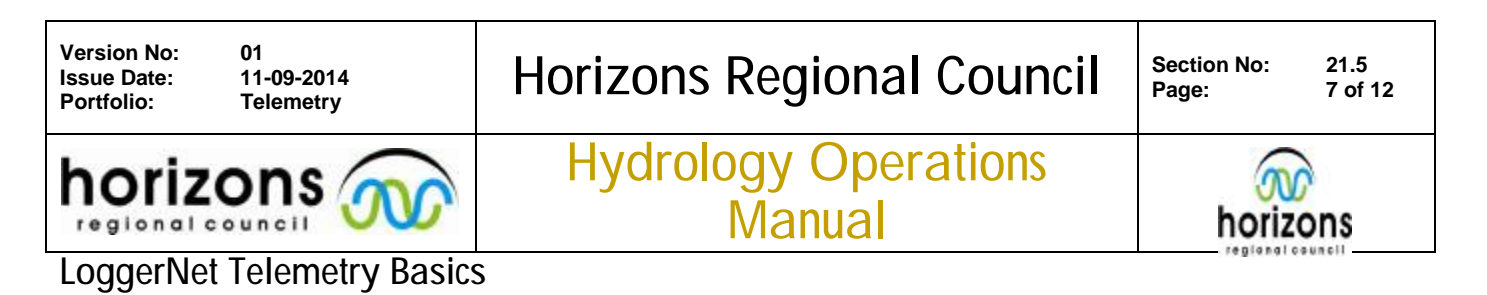

The Data files can be set, this will first require the table definitions to be retrieved from the remote logger, so is only possible once the logger has been installed with successful comms.

Once the Table definitions have been received then direct the Output files to the LoggerNet Telemetery directory on <<u>\\CD1\Telemetry\loggernet Telemetry</u>> The data should be stored in a folder named with the full hilltop site name.

Data table formats are XXX\_Data\_tabledescription. i.e. ZOH\_Data\_Rain1 Map all the data tables but exclude the public and status

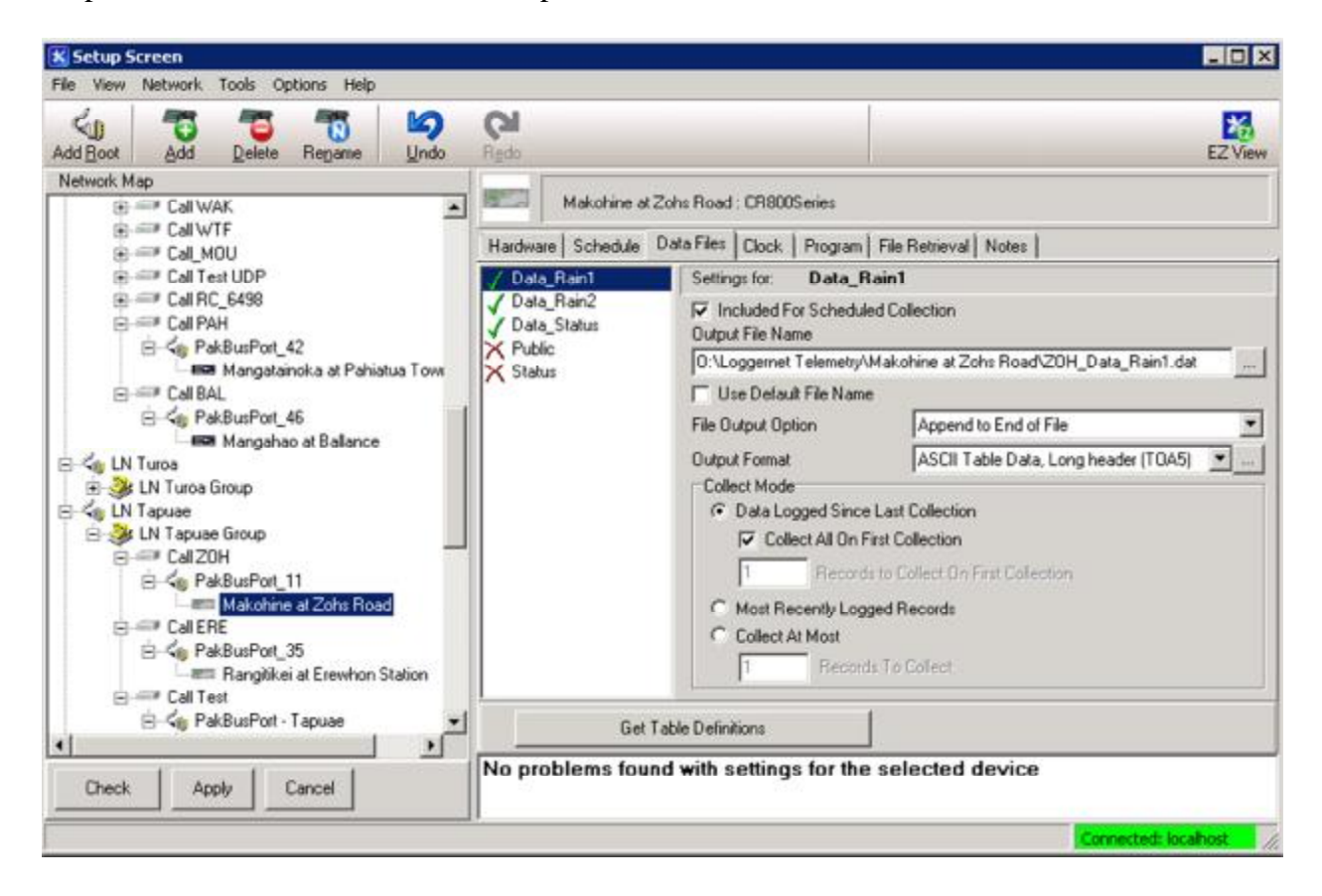

Once the Site has been defined then the scheduled data call will store data into the LoggerNet telemetry directory.

To decode the data a .dsn is required these are of the format

[Hilltop] Style = csv Form = {CSV file} File = <u>\\pnt-cd1\Telemetry\Loggernet Telemetry\full site name\XXX.dat</u> Site = {Enter site name}

With an example

© Horizons Regional Council 2012

Version No: Issue Date: Portfolio:

# Horizons Regional Council

Hydrology Operations

Manual

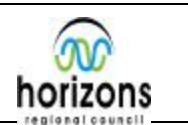

## LoggerNet Telemetry Basics

regional council

[Hilltop] Style = csv Form = DATA\_Status File = \\<u>pnt-cd1\Telemetry\Loggernet Telemetry\Whanganui at Te Maire\TEM\_DATA\_Status.dat</u> Site = Whanganui at Te Maire

The csv form needs to match the data table format with a number of prebuilt forms matching standard tables

Csv forms should be in the format DATA\_<descriptor> with the standard forms used where possible For unique tables such as some 15min items then use DATA\_15min\_,datasource or site specific> and should be program idependent and stay static with program upgrades if the table structure changes.

The XXX\_Update.bat file is used to pull all the data together and output to .hts files The original archive is <u>\\pnt-cd1\original\internal\</u> with sites stored as XXX.hts

The update file format is

rem C:\HILLTOP\htsUpdate.exe "SOURCE" "DESTINATION" D (destination control)

The source is the .dsn file with the destination as the original hts, a separate line si required for each dsn. Next an update from the original hts to LoggerNet.hts is required.

The LoggerNet Telemetry directory contains templates of both the dsn and update files.

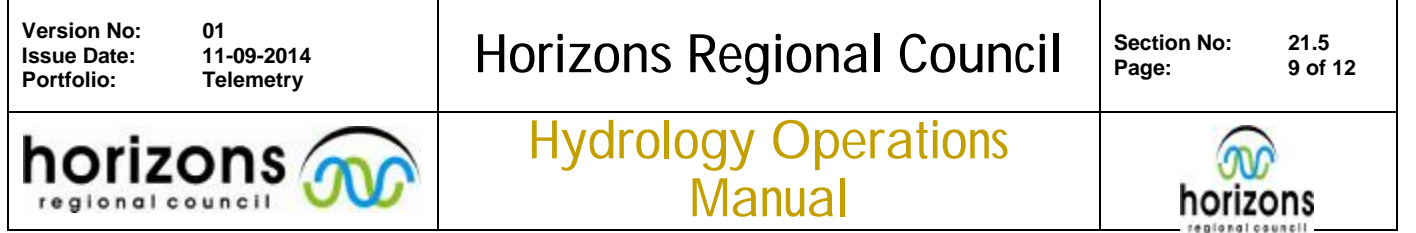

### LoggerNet Telemetry Basics

### Connect

The Connect screen works as per in the field. Sites can be manually interrogated for function and sensor performance as well as flags activated and thresholds adjusted.

It is best to use the Status Monitor for data collection unless performing a custom collection.

| Anect Collect Now Custom                                                                                                    | Station Status   | File Control    | Num Display        | <u>G</u> raphs | Ports & Flags               |               |
|----------------------------------------------------------------------------------------------------|------------------|-----------------|--------------------|----------------|-----------------------------|---------------|
| ations                                                                                                    | Table Monitor: F | assive Monitori | ng<br>▼ [□ Show Ur | nits           | Clocks<br>Adjusted Server D | ate/Time      |
| Three Kings Limate Station<br>Tokomaru at Riverland Farm<br>Tokorima<br>Tokorima_Phone                                                   | Field            | Value           |                    | _              | Station Date/Time           | 1             |
| Turakino<br>Turakino at Otairi<br>UDP Makawakawa<br>UDP_CR10x_Test_site<br>Waikaka_GPRS<br>Waikaka_Radio<br>Waimaino Ecrest Climate Stal |                  |                 |                    |                | Check                       | Set<br>Jpdate |
| Waitarere Forest Climate Stati<br>Waitewhena_GPRS<br>Waitewhena_Radio<br>WBS<br>WDC Kai iwi                                              |                  |                 |                    |                | Program                     |               |
| Webb Climate Station<br>Weber Road<br>Westlawn Climate Station<br>Whangaehu at Kauangaroa<br>Whangaehu at Kowhai St Ma                   |                  |                 |                    |                | Notes                       | Hetheve       |
| Whangaehu at Titoki<br>Whangamomona at Bridge to<br>Z List Alphabetically                                                                |                  |                 |                    |                |                             |               |
| 0:00:00                                                                                                    | Stop             | Inter           | val 00 m 01 s      |                |                             | -             |

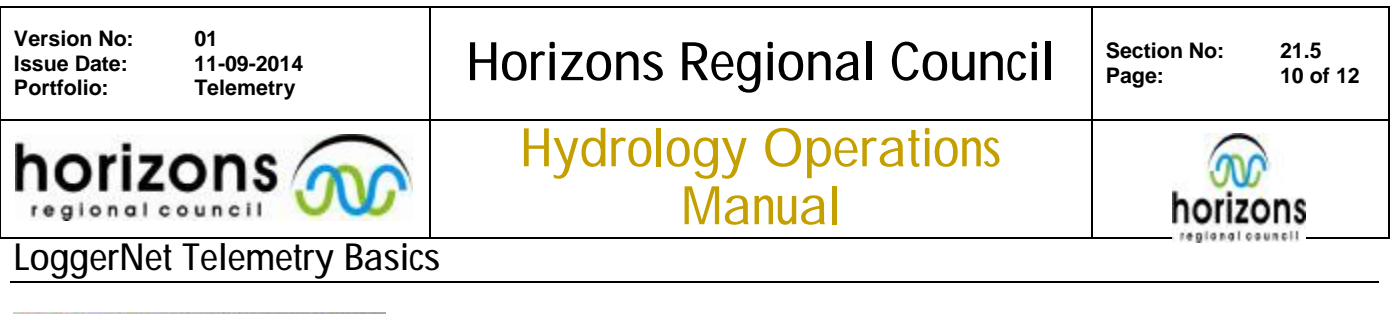

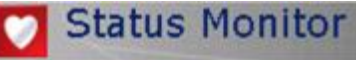

The Status Monitor shows the comms and data state of the sites. Important fields are the "Netowrk map" and"Last Data Coll"

| Entre Mohand                                                                                                    | Toggle Qn/Off Beset Device | Collect Now Pap Ca | Hernan L  | agTeel !   | Comm Test              |                        | Transformer and |              | I CONTRACTOR   | - In the second second se |
|----------------------------------------------------------------------------------------------------|----------------------------|--------------------|-----------|------------|------------------------|------------------------|-----------------|--------------|----------------|----------------------------------------------------------------------------------------------------|
| LIKE TRONGER                                                                                                    | is Only)                   | Line State*        | Awg Err % | Coll State | Last Data Col          | Next Data Coll         | Vals Last Coll  | Vals to Coll | Last Cik Ditt  | Last Cik Set                                                                                                    |
| NRR<br>Taukra<br>UDP<br>UDP_Flowmeter<br>Turoa<br>Phones                                                                                                    | e l'ainape                 | offishe            | 8,8575    | normai     | 23/00/2013 10:02:13 8  | 23/08/2013 12:02:00 p. | 900             | 900          | 00 0000000     | 22/08/2813 108013 8/                                                                                                    |
|                                                                                                    | C Taumarunua               | offine             | 18.59%    | normal     | 23/00/2013 01151 6/m   | 23/08/2013 12:10:00 p. | 0               |              | 00 00:01:49    | C 200 (2012 12 14 1/                                                                                                    |
|                                                                                                    | rist                       | off line           | 0.00%     | normal     | 23/08/2013 10:0420 8   | 23/08/2013 1202:00 4   | 20              | 10           | 00 00:00:02    | 6/06/2013 12:0428 4/m                                                                                                    |
|                                                                                                    | per Camate Station         | offine             | 0.0074    | normal     | 23/08/2013 10:13:28 8  | 23/08/2813 11:10:00 8  | 29              | 19           | 00 00:00:00    | 24/07/2013 12:10:32 8.7                                                                                                    |
|                                                                                                    | mate station               | offine             | 0,100     | nosmas     | 23/00/2013 10 12 14 8  | 23/08/2013 1010/00 8-  | 6               | 23           | 00 00:00:04    | 54/04/2013 113(30 4/m                                                                                                    |
| apuae<br>GA                                                                                                    | and Climate Station        | off live           | 5.7276    | sched dir  | 33.054/3612 10.17.50 - | 72-02-0212 11-10-00 -  | 16              | 16           | 00.00.03.11    | 22.000/2002 12.10.40 -                                                                                                    |
| TePaki                                                                                                    | Imme climate station       | offishe            | 0.000     | normal     | 21/00/2013 10:11:50 8  | 23/08/2015 12:10:00 8. | 13              | 10           | 00 00:02:14    | 23/08/2813 12:16:40 8.                                                                                                    |
| ushine                                                                                                    | Industry Pate              | off fire           | 0.000/    | normal     | 23/00/2013 00/33/07 6  | 23/06/2013 11/2010 8.  | 20              | 10           | 00 00 00 00 02 | 13/06/2013 12:03:03 84                                                                                                    |
| 19/1P                                                                                                    | at Johnstons Rata          | office             | 0.10%     | normal     | 23/00/2013 10:33/21 0  | 23/08/2013 12/200 #    | 20              | 20           | 00.00.00.00    | 6/09/2013 12:02:31 4                                                                                                    |
| Kawaatau Carchment at upper Kawaatau                                                                                                    |                            | off line           | 0.0000    | normal     | 32/08/2813 10.00.45 .  | 23/08/2013 12/2:00 8.  | 10              | 10           | 00.00.00.00    | WWW2222 42/12/30 42/                                                                                                    |
| Now how he at Praynes Line                                                                                                    |                            | office             | 0.0000    | normal     | 23/08/2013 10:00/03 6  | 22/08/2812 11/24/0 8-  | 20              | 10           | 00 00.00.03    | 15.05.0112.1.36.16.0                                                                                                    |
| Lake Horowhends                                                                                                    |                            | off line           | 0.000     | normal     | 23/08/2013 10:04:11 8  | 23/08/2013 12:05:00 -  | 12              | 12           | 00 00:00:01    | 18/07/2012 12:16:20 -                                                                                                    |
| Liske Horownenus at wer                                                                                                    |                            | offline            | D. ALCO   | normal     | 22/08/2812 10:01-27 5  | 23/08/2812 11:01:00 >  | 16              | 16           | 00.00.00.03    | 16/07/2012 12:00:00 -                                                                                                    |
| I innore Er                                                                                                    | und Cimate Station         | 1 off line         | 0.00%     | energy at  | 23/08/2012 10:25:19 5  | 23/08/2012 11/05/00 2  | 24              | 24           | 00.00.00.02    | 14/08/2012 12:10:21 >                                                                                                    |
| The state of the state of the s |                            | office             | 8.679/    | normal     | 22/08/2012 10:27:20 +  | 22/08/2012 11/02/00 +  | 0               |              | 00.00.00.05    | 6/06/2012 12:10:31 47 + -                                                                                                    |
| Makakaki at Manua                                                                                                    |                            | offline            | 0.0074    | normal     | 21/00/2013 10:46-33 8  | 23/08/2813 11:10:00 8  | 24              | 24           | 00.00-00-02    | 12/03/2012 12:10:07 12                                                                                                    |
| Making at Pagers Paged                                                                                                    |                            | offline            | 0.01%     | normal     | 23/08/2013 10 42:10 8  | 23/08/2013 11:02:08 2  | 20              | 20           | 03 03 03 03 01 | LITTICELS LE DI L' 4                                                                                                    |
| Making at Chaltenham                                                                                                    |                            | offline            | 0.00%     | normal     | 23/08/2013 10:39:31 a  | 23/08/2013 11:02:00 +  | 4               | 4            | 00.00-00-08    | 14/07/2013 12:05:34 +                                                                                                    |
| Making at Halcombe Road                                                                                                    |                            | offline            | 0.00%     | normal     | 23/88/2813 10:38:07 8  | 23/01/2013 11:02:00 *  | 4               | 4            | 00.00.00.00    | 5/07/2011 12:02:16 a.m                                                                                                    |
| Making at Rata Street                                                                                                    |                            | offline            | 0.00%     | normal     | 23/00/2013 10 3403 a   | 23/08/2013 11:02:00 a  | 18              | 18           | 00 00 00 00    | 17/07/2813 12-14-06 8                                                                                                    |
| Making at Reids Line                                                                                                    |                            | offline            | 0.00%     | normal     | 23/00/2013 10-36-46 a  | 23/08/2013 11:02:00 a. | 25              | 25           | 00 00-00-01    | 17/07/2813 12:05:30 a.                                                                                                    |
| Makohine at Zohs Boad                                                                                                    |                            | offline            | 4.94%     | normal     | 23/00/2013 10:32-19 8  | 23/08/2813 11:01:00 >  | 8               | 8            | 00.00-00-05    | 11/01/2013 12:01:24 *                                                                                                    |
| Manawatu at Apiti Track                                                                                                    |                            | offline            | 0.80%     | normal     | 23/08/2813 10 34 23 8  | 23/08/2013 11:03:00 2. | 6               | 6            | 09 09 09 09    | 17/07/2013 12:05:58 a.                                                                                                    |
| Manavartu at Flopdway                                                                                                    |                            | offline            | 0.80%     | normal     | 23/08/2013 10:33:09 a  | 23/08/2013 11:03:00 +  | 6               | 6            | 00 00-00-01    | 22/08/2013 12:03:11 a                                                                                                    |
| Manawatu at Moutoa                                                                                                    |                            | offline            | 0.00%     | normal     | 23/08/2813 10:47:03 8  | 23/08/2013 11:02:00 a  | 10              | 10           | 00 00:00:00    | 22/08/2013 12:02:26 s.                                                                                                    |

The Network Map shows the list of sites under the current Subnet. The Subnets are defined on the setup Menu and can be edited to show different collections. The site has a comms icon that is colour coded to the current status; a histogram shows the recent comms history.

The rest of the columns give relevant statistics on the call history with the "Last Data Coll" giving the last time the site was integrated.

Under "Tools" a State of operations log can be viewed to look at the schedule of current operations

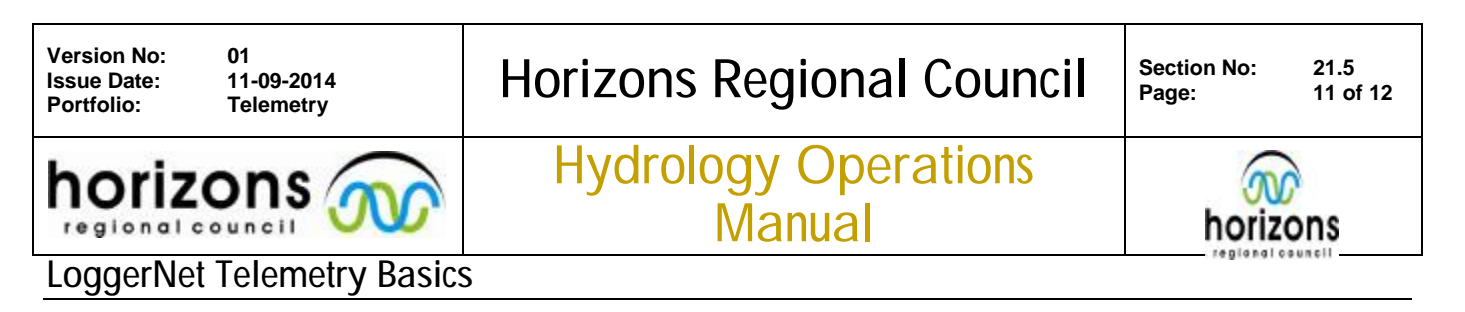

From the Status Monitor the Log tool can be activated

| LogTool                                                                                                    |                                                                                                    |                                                                                                    |  |  |  |
|----------------------------------------------------------------------------------------------------|----------------------------------------------------------------------------------------------------|----------------------------------------------------------------------------------------------------|--|--|--|
| File View Options Help                                                                                                    | 1112                                                                                                    |                                                                                                    |  |  |  |
| F Pause al (a) Clear All (A) 7 (a) (a) (a)                                                                                                    | × · ·                                                                                                    |                                                                                                    |  |  |  |
| TransactionLog<br>"2012-09-26 11:11:52", "", "72", "Client defined", "<br>"2012-09-26 11:11:53", "Whanganomona at Bridge to<br>"2012-09-26 11:11:53", "Whanganomona at Bridge to<br>"2012-09-26 11:11:53", "Whanganomona at Bridge to<br>"2012-09-26 11:11:53", "Whanganomona at Bridge to<br>"2012-09-26 11:11:53", "Whanganomona at Bridge to<br>"2012-09-26 11:11:53", "Whanganomona at Bridge to<br>"2012-09-26 11:11:53", "Whanganomona at Bridge to<br>"2012-09-26 11:11:53", "Whanganomona at Bridge to                                                                                                    | View I/O for: IPPort - NTA<br>View I/O for: IPPort - WAF<br>View I/O for: IPPort - Pukeokahu<br>View I/O for: IPPort 32 - MHP WQ<br>View I/O for: IPPort 32 - KAH<br>View I/O for: IPPort 38 - KAH<br>View I/O for: IPPort 9 - TRF<br>View I/O for: IPPort 9 - TRF<br>View I/O for: IPPort 41 - LTR<br>View I/O for: IPPort 41 - LTR | <pre>MAR has finished."<br/>poll failed*,"Data_Smin","0","0"<br/>poll failed*,"Data_Gust","0","0"<br/>poll failed*,"Data_Bainl","0","0"<br/>poll failed*,"Data_Bain2","0","0"<br/>poll failed*,"Data_Wind5","0","0"<br/>poll failed*,"Data_Wind60","0","0"<br/>ling failed*</pre>                                                |  |  |  |
| Formunication Lon, Showing Managarar (Ealtre Warring Status)                                                                                                    | View I/O for: IPPort - Tapuae                                                                                                    |                                                                                                    |  |  |  |
| <pre>Command and the Statematic processing statematics of the statematic statematic stat</pre> | View I/O for: COM 100 (UDPTerm)<br>View I/O for: COM 100 (UDPTerm)<br>View I/O for: CN UDP<br>View I/O for: LN UDP<br>View I/O for: LN Turoa<br>View I/O for: LN Tapuae<br>View I/O for: LN Phone<br>View I/O for: LN KGA<br>View I/O for: LN TePaki                                                                                 | ilure", "unreachable destination", "table poll - D<br>ilure", "unreachable destination", "table poll - D<br>ilure", "unreachable destination", "table poll - D<br>ilure", "unreachable destination", "table poll - D<br>ilure", "unreachable destination", "table poll - D<br>ilure", "unreachable destination", "table poll - D |  |  |  |
| <u> </u>                                                                                                    |                                                                                                    | 2                                                                                                    |  |  |  |
| Dbject State Log<br>"2012-09-26 11:11:59", "PakBusPort_23", "Release Tra<br>"2012-09-26 11:11:59", "PakBusPort_23", "Csi::PakBus<br>"2012-09-26 11:12:05", "PakBusPort_32", "Request Tra<br>"2012-09-26 11:12:05", "PakBusPort_32", "Transaction<br>"2012-09-26 11:12:05", "PakBusPort_32", "PakBusTran<br>"2012-09-26 11:12:05", "PakBusPort_32", "Release Tra<br>"2012-09-26 11:12:05", "PakBusPort_32", "Csi::PakBus<br>"2012-09-26 11:12:05", "PakBusPort_32", "Csi::PakBus                                                                                                    | nsaction Focus", "PakCtrl::H<br>::Router", 'leaving close_tr<br>nsaction Focus", "PakCtrl::H<br>focus start", "PakCtrl::Hello",<br>:Router", "Actrl::Hello",<br>:Router", "entering close_tr<br>::Router", "leaving close_tr                                                                                                    | <pre>fello*,"1","16" ransaction* fello*,"208","62" llo","208","62" ransaction* fello*,"208","62" ransaction* fello*,"208","62" ransaction* </pre>                                                                                                    |  |  |  |
| <u> </u>                                                                                                    |                                                                                                    | 2                                                                                                    |  |  |  |
| 2012-09-26 11:12:12                                                                                                    |                                                                                                    | Connected: localhost                                                                                                    |  |  |  |

This is a very useful tool for checking comms errors and following transactions. Access the low level log for the comms path of interest to see more site detail.

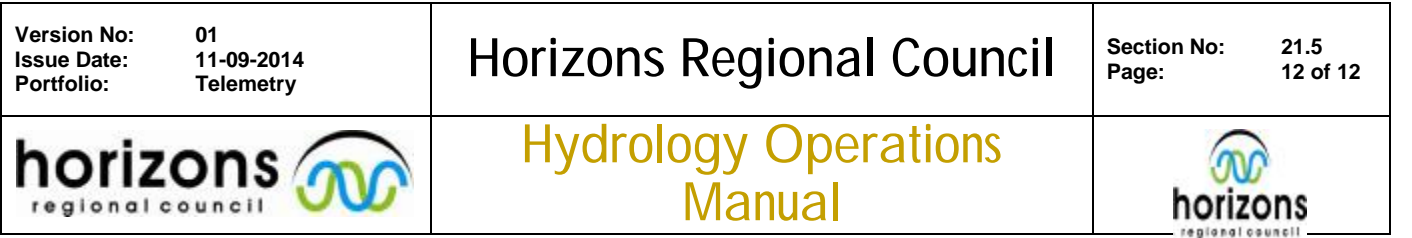

LoggerNet Telemetry Basics

🔅 Task Master

The Task Master allows for scheduled tasks to be run either dependant or independent of site calls. The most useful application is to run the bat files for the hts data load after a successful call.

| Tasks                                                                                                    | How Update LTR Starts                                                                                                    |  |  |  |  |  |
|----------------------------------------------------------------------------------------------------|----------------------------------------------------------------------------------------------------|--|--|--|--|--|
| Ngaruroro Catchment at Ngamatea    Update NTA    Waimarino Forest Climate Station  Update WAF  Rangtikei at Pukcekahu  Update PUK  Update MIP WQ  Koitiata  Kahuterawa at Johnstons Rata  Update Kohiata  Kahuterawa at Johnstons Rata  Update TRF  Linton Drain at Tane Road  Update MIN  Mounganui  Update MIN  Tapuae  Whangaehu at Karioi | Station Event Type       After Any Data Collected         Task Scheduled       Base Time         14/08/2009       12:00:00 a.m.         Schedule Interval       0 d 01 h 00 m 00 s         What Update LTR Does         File to Run:         0:\Loggernet Telemetry\Linton Drain at Tane Road\LTR_Update bat |  |  |  |  |  |
| Add Scheduled Add After Delete                                                                                                    | Configure Task                                                                                                    |  |  |  |  |  |